DIEPSS Web トレーニングの流れ

一般社団法人日本精神科評価尺度研究会

## 1. DIEPSS Webトレーニングの案内メールを受信する(新規登録時)

DIEPSS Web トレーニングを受講していただけるようになると、日本精神科評価尺度研究会から、トレーニングのご案内のメールが training@jsprs.org より届きます。

メールは下記の件名で2通届きます。

- 1. 「DIEPSS Web トレーニング 受講のご案内」(サイトの URL)
- 2. 「DIEPSS Web トレーニング アカウントのお知らせ」(アカウント情報(ユーザー名とパスワード))

## 2.サイトにアクセスしてログインする

| JSPRS<br>DIEPSS<br>Trainig Site                                                        | ome DIEPSSの概要 ▼ トレーニング方法                                                                                                    | DIEPSS トレーニングサイト(http://diepss.jsprs.org/)に<br>アクセスしたら、[ログイン]を選択して、ログイン画面<br>に進んでください。 |
|----------------------------------------------------------------------------------------|----------------------------------------------------------------------------------------------------|----------------------------------------------------------------------------------------|
| このコンテンツを閲覧するにはログインが必要です。                                                               | お願い                                                                                                    |                                                                                        |
| ログイン                                                                                   |                                                                                                    |                                                                                        |
| DIEF SS Webトレーニングは、日本精神科評価尺度研<br>会員 で受講をご希望の方は、事務局までご連絡くださ<br>会員 こはない方は、入会手続きを行ってください。 | 究会会員のみ受講可能です。<br>い。                                                                                                    |                                                                                        |
| こ入会案内はこちら                                                                              |                                                                                                    |                                                                                        |
|                                                                                        |                                                                                                    |                                                                                        |
| <br>  アカウント情報                                                                          |                                                                                                    |                                                                                        |
|                                                                                        |                                                                                                    | ※パスワードを忘れた場合は、[パスワードをわすれ                                                               |
| ログイン                                                                                   |                                                                                                    | た場合はこちら]からパスワードリセット画面に進み、                                                              |
| ユーザー名またはメールアドレス・                                                                       |                                                                                                    | パスワードのリセットを行ってください。                                                                    |
| パスワード・                                                                                 |                                                                                                    | パスワードを忘れた場合                                                                            |
| ログインしたままにする                                                                            |                                                                                                    | パムワードをお払いですかマニーザーをまたはメールアドレスを入力してください。新しいVCKワードを用行するリンクを送信します。<br>ユーザーをまたはメールアドレス      |
| パスワードを忘れた場合はこちら                                                                        | パスワードを忘れた場合 <br>リセットを行う                                                                                                    | t.                                                                                     |
|                                                                                        |                                                                                                    |                                                                                        |
|                                                                                        | S TRAINING                                                                                                    |                                                                                        |
|                                                                                        |                                                                                                    |                                                                                        |
| DIEPSSは、薬原性維体外<br>ための評幅尺度です。酸<br>Drug-Induced<br>Extrapyramidal                        | Y路症状を評価する<br>更でありながら、精<br>できる税数な尺度<br>のあることが示され                                                                                                 |                                                                                        |
| Symptoms Scale                                                                         | 人日本精神科評価<br>皆各トレーニングサ 2016-08/27 コースを追加しまし、<br>2016-08/27 コースを追加しまし、<br>2016-08/27 コースを追加しまし、<br>2016-08/27 コースを追加しまし、<br>2016-08/27 コースを追加しまし、 |                                                                                        |
|                                                                                        |                                                                                                    |                                                                                        |

## 3.概要を学ぶ

|                              | DIFPSSO                                                                          | 把要                                                                                                  |                  | DIEPSS を创 |
|------------------------------|----------------------------------------------------------------------------------|----------------------------------------------------------------------------------------------------|------------------|-----------|
|                              |                                                                                  |                                                                                                    |                  | ご覧ください    |
|                              | この評価尺度表は抗精神病<br>あのであり、8つの個別評価                                                    | 薬の治療中に発症する薬原性維体外路症状の重症度を評価するために作成された<br>項目と1つの総括評価項目からなりたっている。                                      | 評価項目             |           |
|                              | 評価者は医学のトレーニン?<br>要であり、かつ安定したデー                                                   | ジを積んでおり、神経学的症状評価についての十分な知識も持っていることが必<br>- 夕が得られるようになるために本評価尺度表を使用するにあたっての十分な訓                       | 評価項目1:歩行         |           |
| 練を受けた者でなければならない。             |                                                                                  | うない。                                                                                                | 評価項目2:動作緩慢       |           |
|                              | 評価者は原則として被験者を                                                                    | を直接診察することによって、診察中に観察される症状から被験者の評価にあた                                                                | あた 評価項目3:流涎(よだれ) |           |
|                              | るか、病保スタッフや家族人                                                                    | いろの相称もう慮にいれる。                                                                                       | 評価項目4:筋強剛        |           |
|                              | 振戦、アカシジア、ジストコ                                                                    | シジア、ジストニアなどの個別項目では、評価時に観察されない症状が夕薬服用後や就復前のみ 評価項目5:振戦<br>といった 整価時以外の経定の時間帯に限局にア地間すると振うる場合主体り このような病例 |                  |           |
| に出現するといった、評価<br>では被験者との問診や病棟 |                                                                                  | impのかの特定の時間帯に限用して出現すると新える場合もあり、このような症例<br>にスタッフや家族から得られる情報を考慮に入れて、その症状の重症度について注                     | 評価項目6:アカシジア      |           |
|                              | 意深く評価すべきである。                                                                     |                                                                                                    | 評価項目7:ジストニア      |           |
|                              | 各研究プロトコールで定め                                                                     | られた期間内(たとえば最近24時間以内、3日以内など)に観察される最も重篤                                                               | 評価項目8:ジスキネジア     |           |
|                              | オガンショーコーガンをためションに入れるがすいとしたにの無比とすないのなかすい うしめようなこと にものまたい ひを用いまた<br>が在状がその評価対象となる。 |                                                                                                    | 評価項目9:概括重症度      |           |
|                              | 以下の用語解説は特定の項目                                                                    | 目を評価するためのガイドラインを示したものである。                                                                           |                  |           |
|                              | 重症度                                                                              |                                                                                                    |                  |           |
|                              | DIEPSS は、0~4の5段階で<br>2つの評点の間でどちらにす                                               | 評価されるが、その中間の評価はない。<br>るか、迷った場合や判定が困難な場合には、重症度の重い方の評点を選ぶ。                                            |                  |           |
|                              | 重症度0                                                                             | 症状なし、あるいは正常。                                                                                        |                  |           |
|                              | 重症度1                                                                             | ごく軽度または不確実。                                                                                         |                  |           |
|                              | 重症度2                                                                             | 軽度。                                                                                                 |                  | ×DIEPSS の |
|                              | 重症度3                                                                             | 中等度。                                                                                                |                  |           |
|                              | 重症度4                                                                             | 重度。                                                                                                 |                  | は、すぐにト!   |
| -                            |                                                                                  |                                                                                                    |                  | 1         |

DIEPSS を初めて学ぶ方は、まず「DIEPSS の概要」から

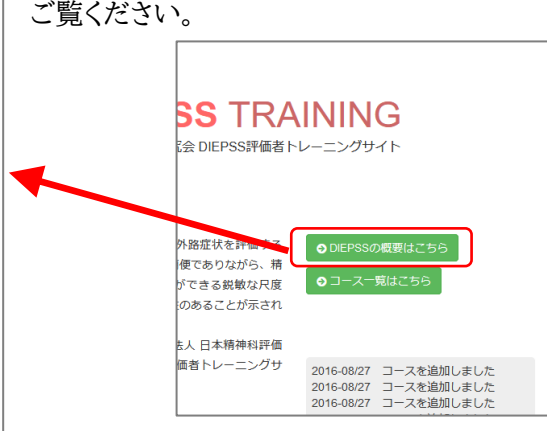

※DIEPSS の評価者トレーニングを受けたことのある方 は、すぐにトレーニングを行うこともできます。

4. 「コース一覧」から、受講するトレーニングを選択し、受講する

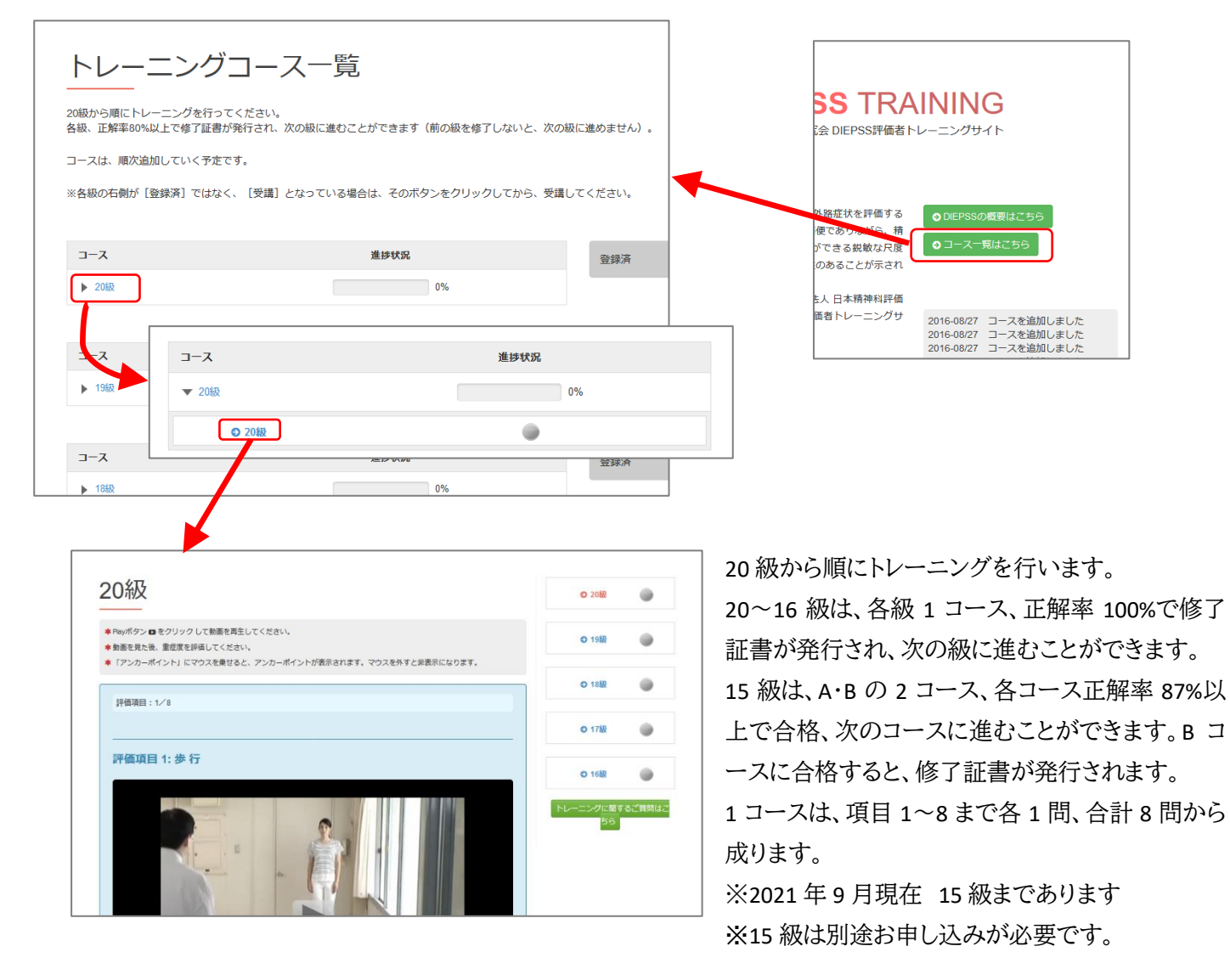

◎各トレーニングの進め方

o**20~16** 級

各級は、項目 1~8まで各1問、合計8問から成り立っており、正解率100%で合格です。

それぞれ 1~2 分程度のビデオクリップ症例を見ていただいた後、指示された評価項目について最も適切と思われる アンカーポイントの重症度を一つ選んでいただきます。

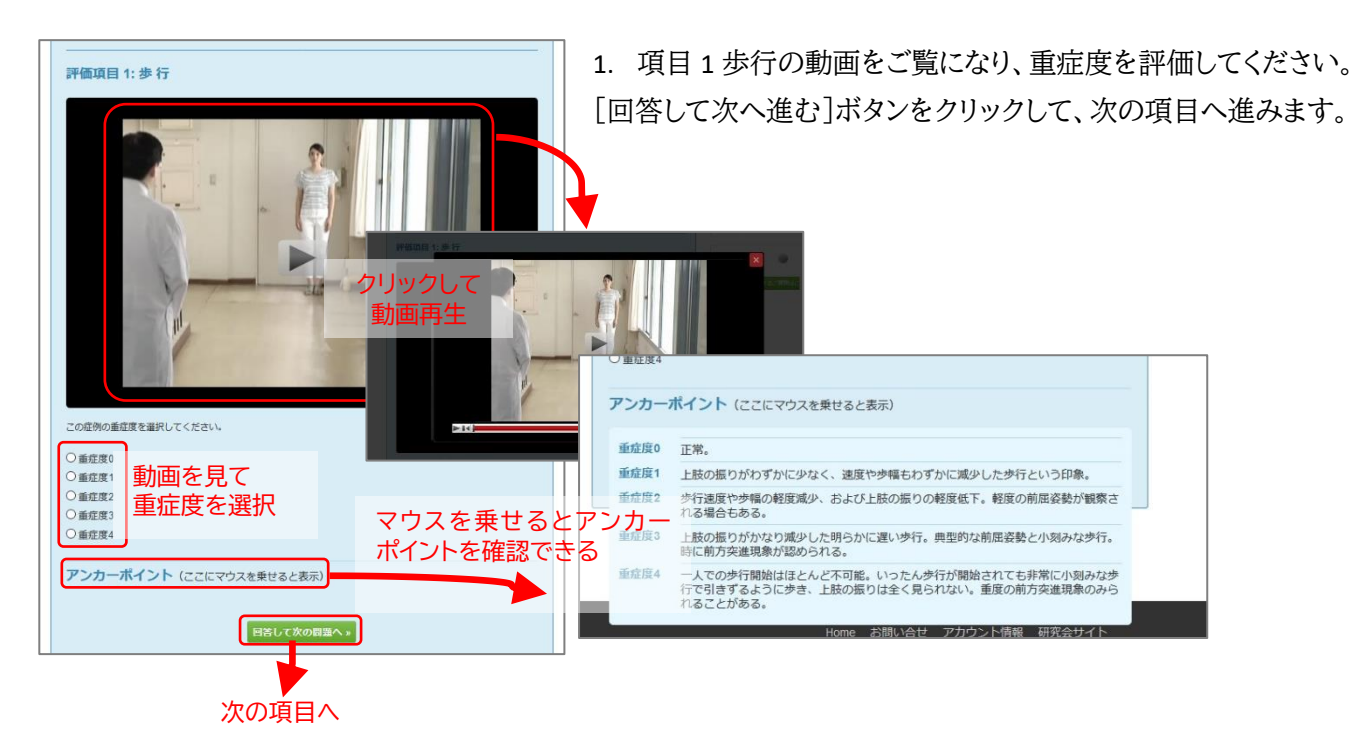

2. 項目 2 動作緩慢~項目 7 ジストニアまで、同様に回答してください。

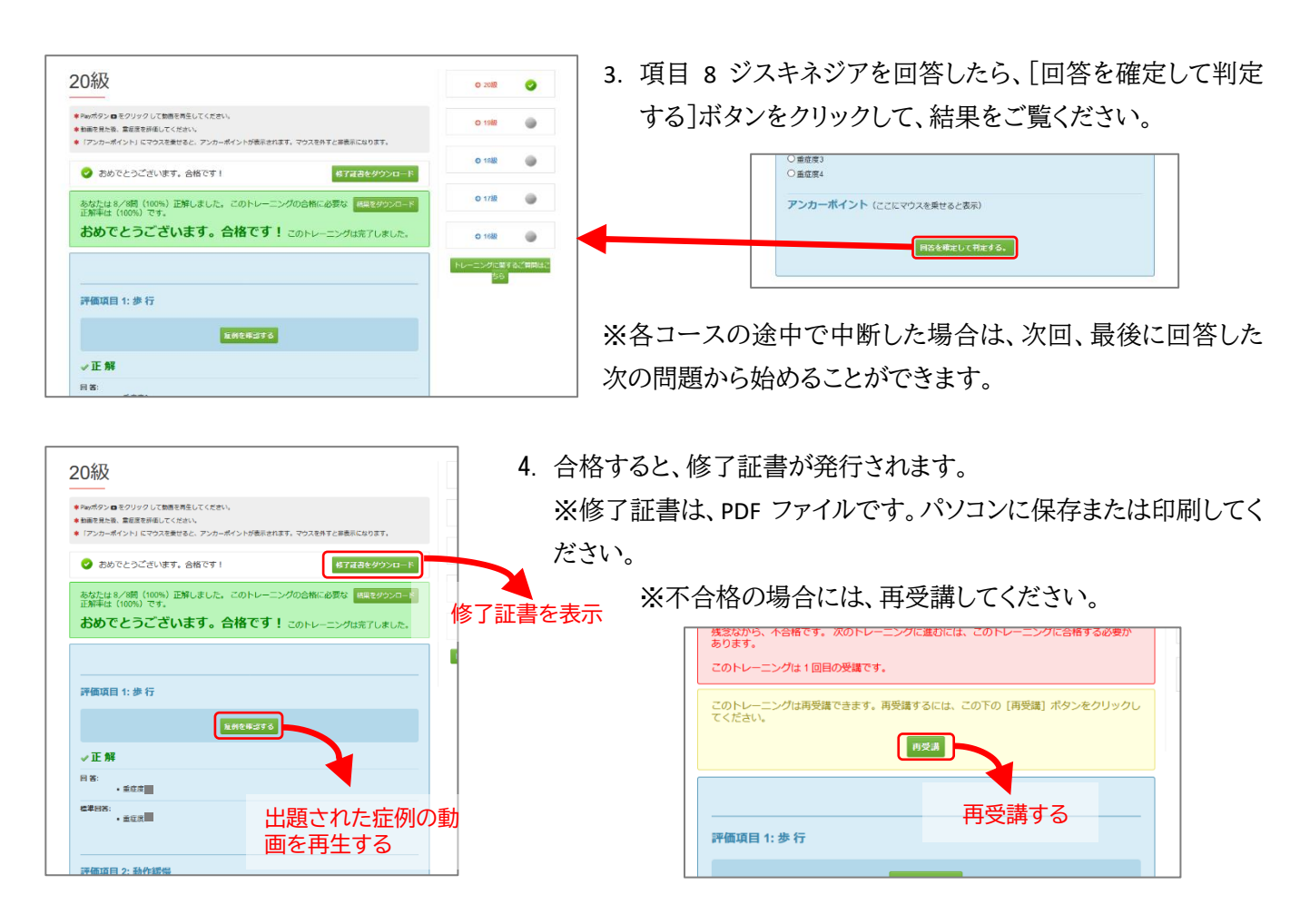

o**15** 級

15 級の受講には、別途お申し込みが必要です。お申し込み後、受講していただけるようになると、トレーニングのご案内のメール(件名「DIEPSS Web トレーニング 15 級受講のご案内」)が training@jsprs.org より届きます。

※20-16 級と 15 級を同時にお申し込みされた場合は、このメールは届きません。16 級修了後、続けて 15 級を受講できます。

15 級には <u>A・B の 2 コース</u>あり、各コースは項目 1~8 まで各 1 問、合計 8 問から成り立っています。それぞれ<u>正解率</u> 87%で合格です。問題の進め方は、16 級までと同様です。

- 1. まず A コースを受講します。項目 1 歩行~項目 8 ジストニアまで、16 級までと同様に回答してください。
- 2. 項目 8 ジスキネジアを回答したら、[回答を確定して判定する]ボタンをクリックして、結果をご覧ください。 合格したら、Bコースに進みます。

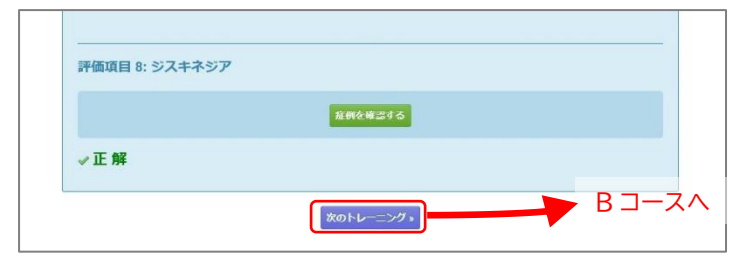

- 3. 同様に B コースを受講します。項目 1 歩行~項目 8 ジストニアまで回答してください。
- 4. 合格すると修了証書が発行されます(不合格の場合は再受講してください)。

o結果画面について

20~16級と15級では、各問の回答で表示される内容が異なります。

·20~16級 結果画面

正解/不正解、回答、標準回答が表示されます。

| ・15 級 | 結果画面 |
|-------|------|
|       |      |

| 止幣/ | 个止解のみか衣示されよう | ) ( | > |
|-----|--------------|-----|---|
|     |              |     |   |

| 評価項目 1: 歩 行    |         |  |
|----------------|---------|--|
|                | 症例を確認する |  |
| ×不正解           |         |  |
| 回 答:<br>• 重症度  |         |  |
| 標準回答:<br>• 重症度 |         |  |
|                |         |  |
| 読/画表回 み. 新版架中  |         |  |

| 評価項目 1: 歩 行  |         |  |
|--------------|---------|--|
|              | 雇利を構定する |  |
| - ATER       |         |  |
| A TILM       |         |  |
| 評価項目 2: 動作緩慢 |         |  |

っ パキー とんよよ